## Welcome to your new Healthxchange e-pharmacy

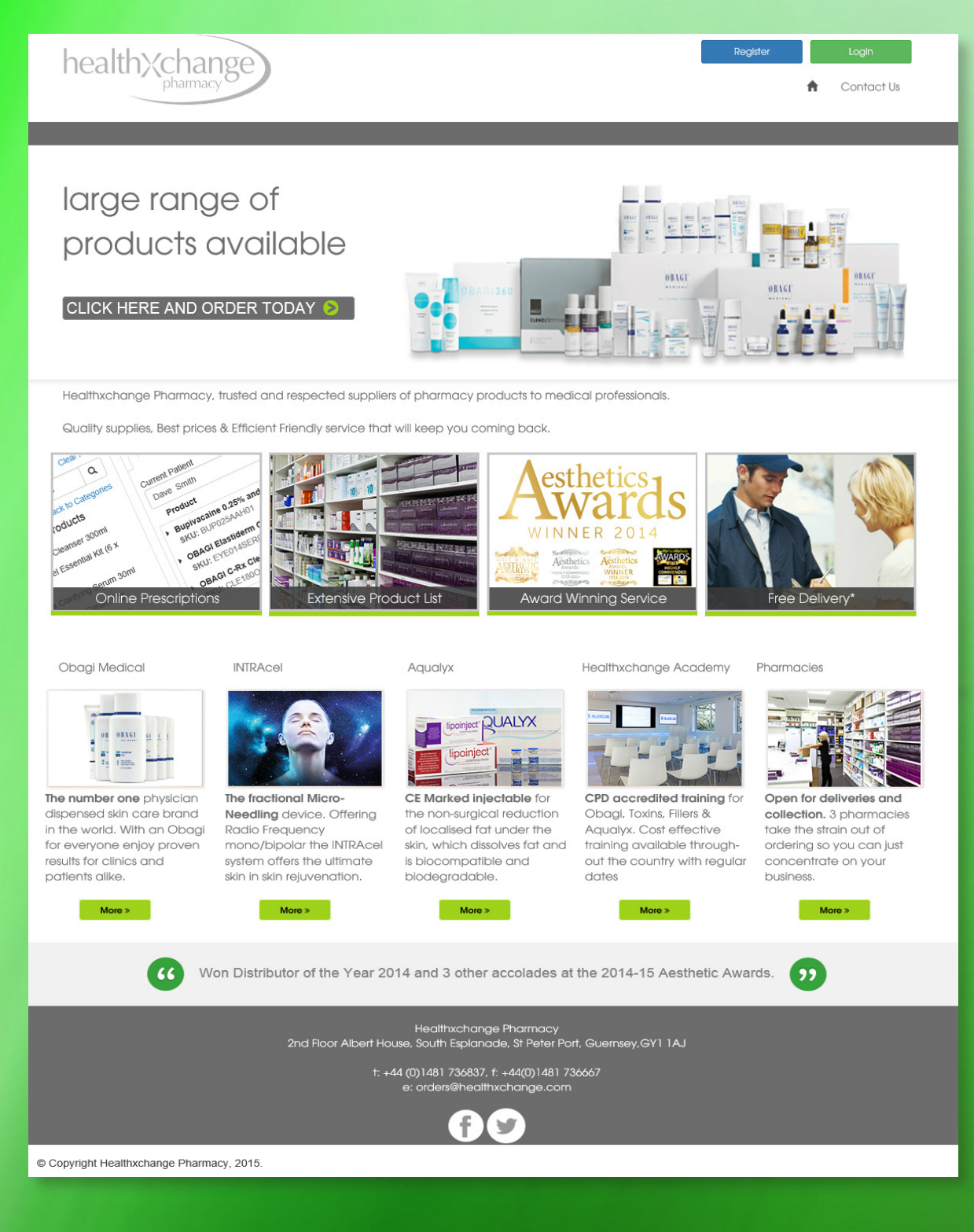

### A NEW ERA FOR YOUR BUSINESS HAS ARRIVED QUICKER . EASIER . SECURE

### TABLE OF CONTENTS

| The Healthxchange e-pharmacy                                                                                                    | 2                            |
|----------------------------------------------------------------------------------------------------|------------------------------|
| Getting Started                                                                                                    |                              |
| - How to register for the e-pharmacy<br>- Ordering overview<br>- Create a prescription order<br>- Create a Stock Order<br>- Completing an Order<br>- Payment Options | 3<br>7<br>8<br>9<br>10<br>11 |
| Administering your account                                                                                                    |                              |
| - Your account ~ Overview<br>- Signing a Prescription Order when requested<br>- Your account overview ~ Profile                                                      | 12<br>13<br>14               |
| Payment and Delivery Options                                                                                                    |                              |
| - Payments<br>- Delivery Options                                                                                                    | 15<br>16                     |
| Additional Functionality                                                                                                    |                              |
| - Order History<br>- Order Summary<br>- Re-Ordering<br>- Delete/Edit/Approve an order                                                                                | 17                           |
| e-mail notifications                                                                                                    | 18                           |

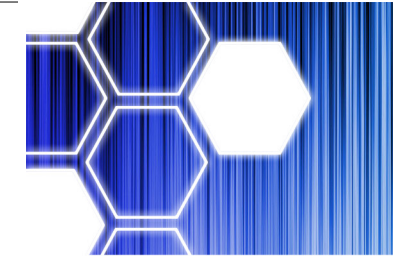

#### The Healthxchange e-pharmacy

Welcome to a whole new way of doing business with Healthxchange e-Pharmacy.

Using our new e-pharmacy you can create stock and prescription orders, sign them electronically and pay for your order all on-line.

Saving you time, our new e-pharmacy will leave you to focus your attention on your patients and your business safe in the knowledge your products are being well looked after right up to the point of delivery.

Using our new e-pharmcy is quick and simple and once you are set up with an account you can easily log back in and re-order with a click of a button.

Your account, once created allows you to add as many users as you wish and control what they have access to.

You can create a role for each of your in-house

clinic staff from Administration users through to Finance managers you can separate your clinic staff roles in exactly the same way on the Healthxchange e-phamacy site. Alternativly if you are a Sole Trader you can allocate all roles to one user under one simple log in.

Whilst we are confident that you will find the process straight forward, rest assured that our dedicated and professional customer services team are only more than happy to help if you need them.

We hope you enjoy the e-pharmacy

Kind Regards

Karen Hill Managing Director Healthxchange Pharamcy

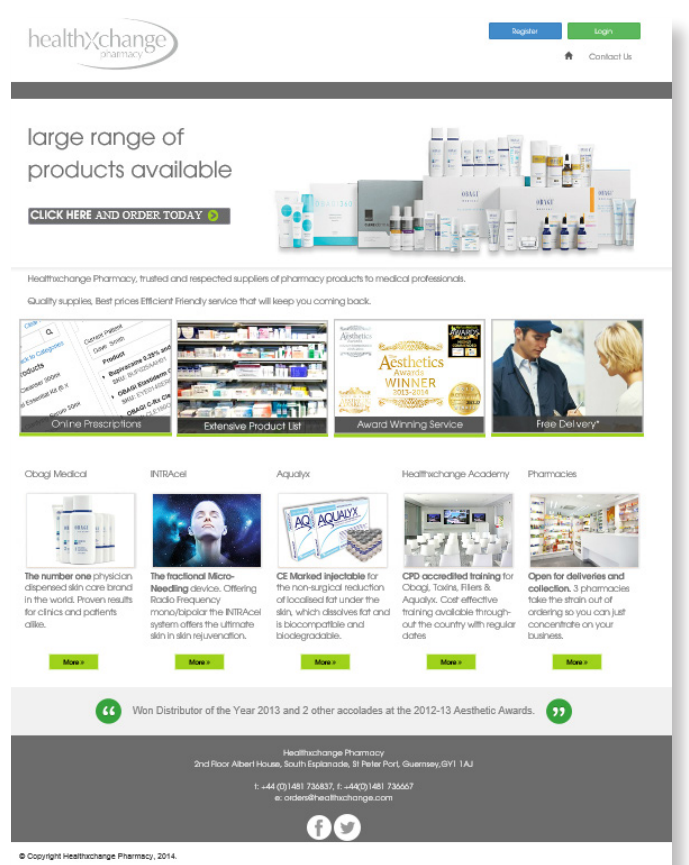

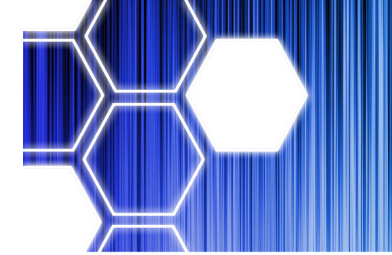

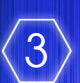

### **Getting Started**

How to register for the e-pharmacy

Existing Customers

If you have an existing account with Healthxchange Pharmacy we will upload all your details to the new e-pharmacy site. When we do you will receive an email informing you that you have registered an account and you have been approved. You can now log-in and start ordering

As a matter of good practice you will be asked to change your password and you should spend a couple of minuets checking the account details are correct.

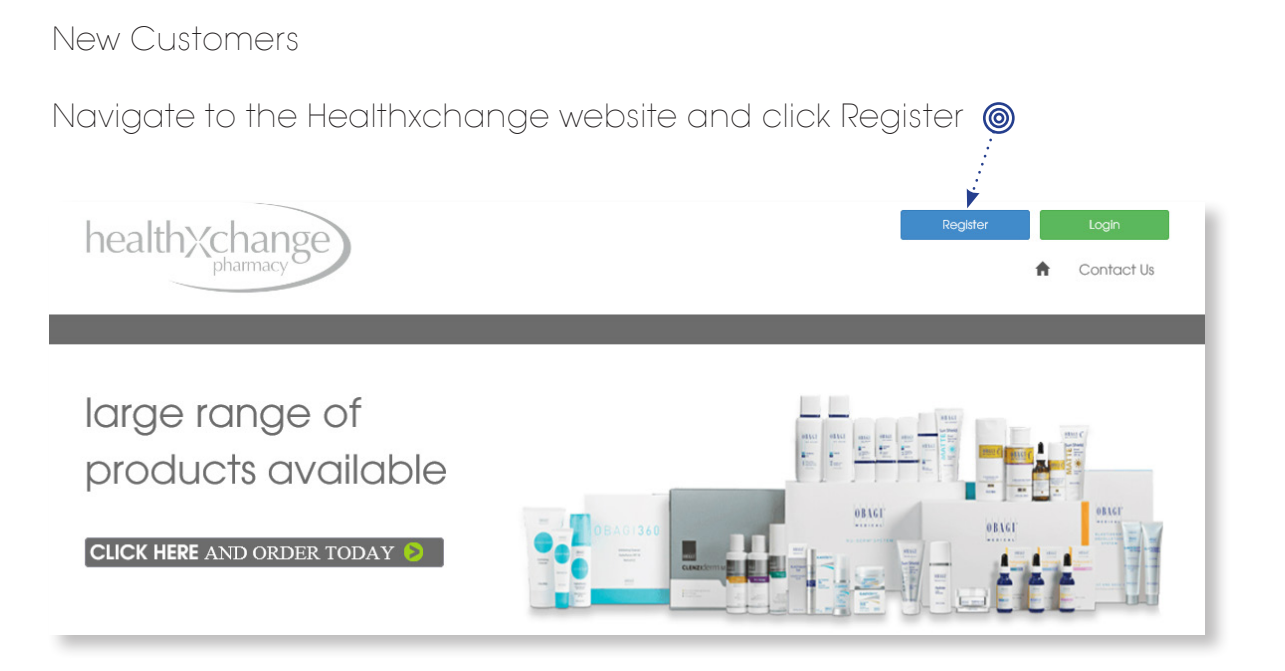

The following pages will walk you through the Registration Form and explain some of the boxes and information that you need to give us to register.

If at any point you need assistance with your registration or have questions before you begin please email orders@healthxchange.com or call +44 (0)1481 736837 and speak to customer services.

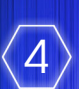

### Getting Started

How to register for the e-pharmacy

Step 1 - Contact Details, Company Details, Addresses:

#### Account Registration

If you would like to purchase products from Healthxchange you will need to register to open an account. Please provide the details required below and we will contact you.

| Contact Details                                                          |                                            |                      |
|--------------------------------------------------------------------------|--------------------------------------------|----------------------|
|                                                                          |                                            |                      |
| First Name                                                               | Last Name                                  |                      |
| Enter First Name                                                         | Enter Last Name                            |                      |
| Email Address                                                            | Telephone                                  |                      |
| Enter Email Address                                                      | Enter Telephone Number                     |                      |
|                                                                          |                                            | These are your       |
| Company Details                                                          |                                            | standard fields for  |
| Company Name                                                             | Known As                                   | the account owner    |
| Enter Company Name                                                       | Enter Known As                             | or administrator     |
| Company Type                                                             |                                            |                      |
| O Sola Tradar, O Limited Liability, O Bartnambio, O Other, Enlar Comman  | Tuna                                       |                      |
| o de nade o cinter cability o Patriciship o delle Enclositioni           | The                                        |                      |
| Country of Registration                                                  |                                            |                      |
| United Kingdom                                                           |                                            |                      |
| If you wish to order from outside the British isles please call or chat. |                                            |                      |
| Registration Number                                                      | VAT Registration Number                    |                      |
| Enter Company Registration Number                                        | Enter Company VAT Registration Number      |                      |
|                                                                          |                                            |                      |
| Involce Address                                                          |                                            |                      |
| Address Line 1                                                           | Address Line 2                             |                      |
| Enter Address Line 1                                                     | Enter Address Line 2                       |                      |
| City                                                                     | County                                     |                      |
| Enter City                                                               | Enter County                               | Copy addresses       |
| Postal Code                                                              | Country                                    | rather than filling  |
| Enter Postal Code                                                        | United Kingdom                             | them in multiple     |
|                                                                          |                                            | times                |
| ir you wan to older from outside the entition iskes please call or char. |                                            |                      |
|                                                                          |                                            |                      |
| Delivery Address                                                         | (2) Copy Involce Address                   | Invoice and delivery |
|                                                                          | Al least one Delivery Address is required. | aaaresses, you can   |
| Contaot Name                                                             |                                            | always add more      |
| Enter Contact Name                                                       |                                            | from your account    |
| Email Address                                                            | Telephone                                  | if you need to at a  |
| Enter Email Address                                                      | Enter Telephone Number                     | later date           |
| Address Line 1                                                           | Address Line 2                             |                      |
| Enter Address Line 1                                                     | Enter Address Line 2                       |                      |
|                                                                          |                                            |                      |
| City                                                                     | County                                     |                      |
| Enter Gity                                                               | Enter Gounty                               |                      |
| Postal Code                                                              | Country                                    | Add more             |
| Enter Postal Code                                                        | United Kingdom                             | addresses            |
| If you wish to order from outside the British isles please call or chat. |                                            |                      |
|                                                                          | 🕹 Add Analise Datage: Address              |                      |
|                                                                          | The Add Another Dentery Address 2          |                      |
|                                                                          |                                            |                      |

### **Getting Started**

How to register for the e-pharmacy

Step 2 - User and Prescriber Details:

**Important:** The first person registered on the account will have 'Super User permissions' and will be set up to 'Approve Prescription Orders' as default. You should set up your e-pharmacy account manager first and then click to add another prescriber - then add in the prescriber details. Both the account manager and the prescriber will then receive emails confirming their registration once it is approved.

| Prescriber Or User Details                                                                                                    | Copy Invoice Address                                                                                                    |                |
|----------------------------------------------------------------------------------------------------|----------------------------------------------------------------------------------------------------|----------------|
|                                                                                                    | At least one Prescriber is required.                                                                                                    | 🍥 Prefill your |
| First Name                                                                                                    | Last Name                                                                                                    | main user      |
| Enter First Name                                                                                                    | Enter Last Name                                                                                                    | address        |
| Salutation                                                                                                    | Registration Number                                                                                                    |                |
| Dr.                                                                                                    | Enter Registration Number                                                                                                    |                |
| Profession                                                                                                    | · · · · · · · · · · · · · · · · · · ·                                                                                                    |                |
|                                                                                                    | lanager O Other Enter Other Profession                                                                                                    |                |
|                                                                                                    |                                                                                                    | lf vou are a   |
| Address Line 1                                                                                                    | Address Line 2                                                                                                    | prescriber on  |
| Enter Address Line 1                                                                                                    | Enter Address Line 2                                                                                                    | the account    |
| City                                                                                                    | County                                                                                                    | make sure      |
| Enter City                                                                                                    | Enter County                                                                                                    | you include    |
| Postal Code                                                                                                    | Country                                                                                                    | a Registration |
| Enter Postal Code                                                                                                    | United Kingdom                                                                                                    | Number         |
| If you wish to order from outside the British Isles please call or chat.                                                                                                    |                                                                                                    |                |
| Email Address                                                                                                    | Telephone                                                                                                    |                |
| Enter Email Address                                                                                                    | Enter Telephone Number                                                                                                    |                |
| What do you want this person to do on this account                                                                                                    |                                                                                                    |                |
| Create/Edit Contacts/Users/Orders/Profile (Super User)                                                                                                    | ☑ Approve Prescription Orders –                                                                                                    |                |
| Create Orders                                                                                                    | Approve all Orders within the account                                                                                                    |                |
| View Finance records                                                                                                    |                                                                                                    | `user riahts'  |
|                                                                                                    |                                                                                                    | to allow them  |
|                                                                                                    | + Add Another Prescriber                                                                                                    | to perform     |
|                                                                                                    |                                                                                                    | functions on   |
| I agree to the Terms and Conditions                                                                                                    |                                                                                                    | the account    |
| By submitting this form I confirm that I am authorised by the Company to enter such ag<br>account information contained herein is correct; I have read, acknowledge & accept yo<br>analysis; I acknowledged goods are dispensed from pharmacies in various locations. | reements; I accept the above Prescriber as an authorised signatory on this account, the<br>ur Terms & Conditions, you and restricted third parties may use my data for internal |                |
| Submit Cancel                                                                                                    |                                                                                                    |                |

When you are finished registering users check our terms and conditions and click submit. You can always add additional people onto the account at a later date if you need to.

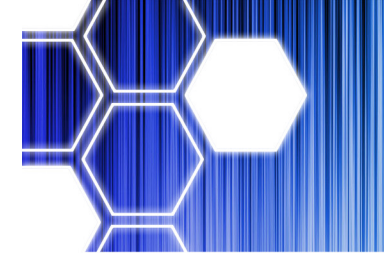

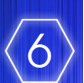

### **Getting Started**

How to register for the e-pharmacy

Once you have registered your account our customer services team will check everything is satisfactory and then approve your registration. You will revcieve an email confirming your registration and an email confirming the approval of the account and the prescriber/s. Admin users and prescribers will all receive an email informing them the account is active.

When you receive your approval email you will be asked to log in and change your password to something memorable. Follow the instructions on screen and you can then log in and start ordering.

| Change Password |                                                                                                    |              |                                            |
|-----------------|----------------------------------------------------------------------------------------------------|--------------|--------------------------------------------|
|                 | You are new user or your password has been reset by system. Please change it with new password.           New Password           Enter new password | N            |                                            |
|                 | Confirm Password Re-enter password                                                                                                    |              |                                            |
|                 | Change Password Go to Lo                                                                                                    | bgin         |                                            |
| Change Password |                                                                                                    |              |                                            |
|                 | Password changed successfully. Please login now.                                                                                                    |              | You will see this message when             |
|                 | Enter new password Confirm Password                                                                                                    |              | your password<br>has been<br>changed click |
|                 | Change Password Go to Lo                                                                                                    | ogin∢······@ | and log in to start ordering               |
|                 |                                                                                                    |              |                                            |

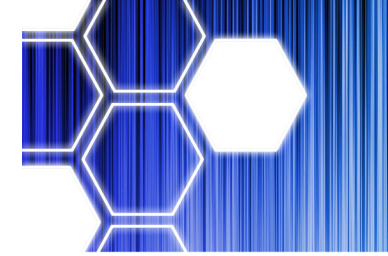

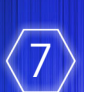

### **Getting Started**

Ordering Overview

Once logged into your account you can create your first order. You have the option to create a Prescription Order or a Stock Order.

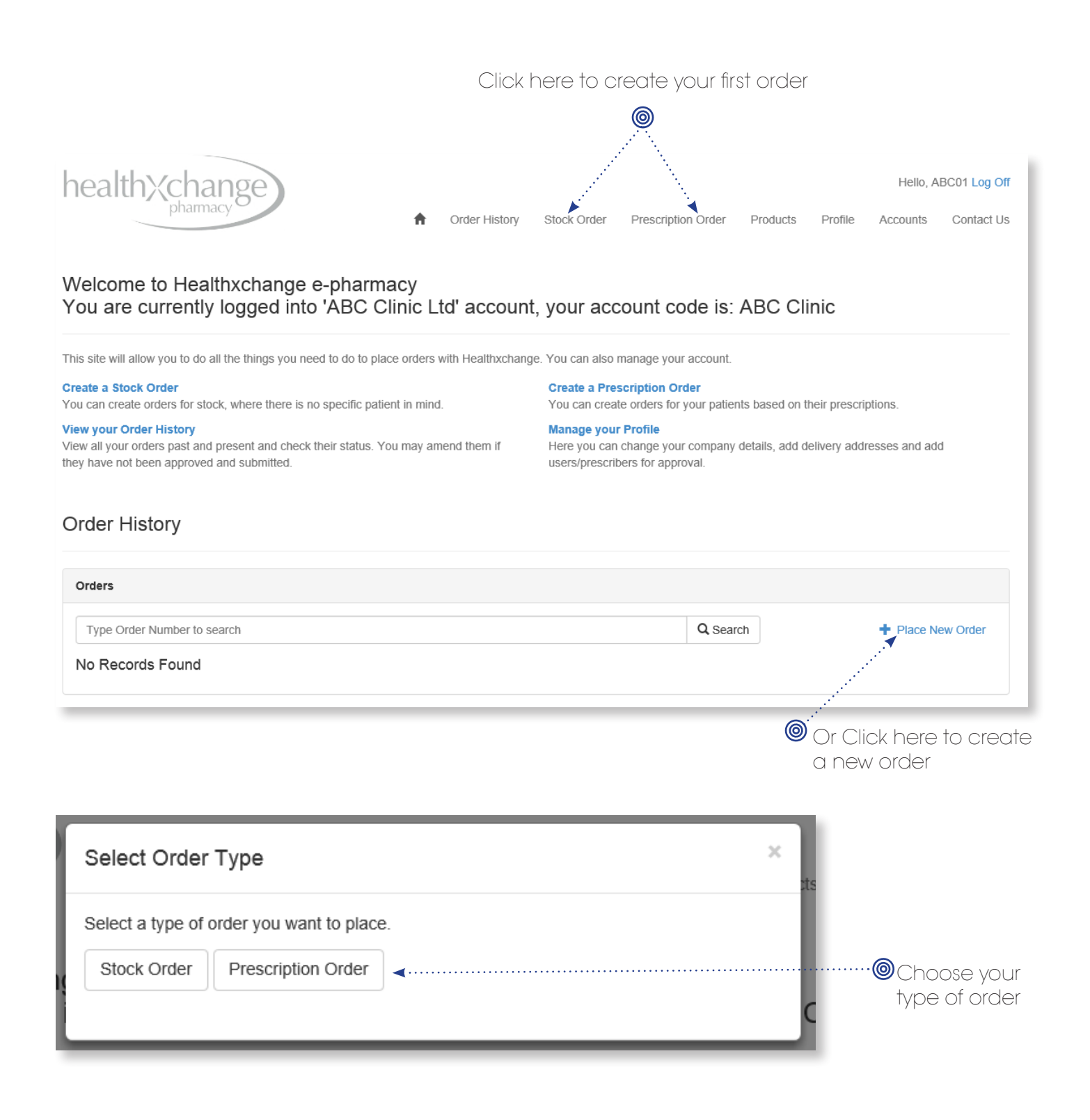

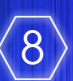

### Getting Started

Create a Prescription Order

Creating a prescription order is easy, choose or add your patient, add items from the product categories on the left hand side, review your order total and delivery options and click `complete order' Your order details will appear here

| Delivery address & Invo<br>You can change the c<br>address and leave spe<br>instructions for your go                                                                               | vice address.<br>Jelivery<br>Poial delivery<br>Pods                            | and change as you build your<br>order @<br>You can select your delivery<br>method here. For a full list of options                                                                                                    |  |  |  |
|----------------------------------------------------------------------------------------------------|--------------------------------------------------------------------------------|----------------------------------------------------------------------------------------------------|--|--|--|
|                                                                                                    |                                                                                | see pg 16 of this guide O                                                                                                    |  |  |  |
| healthXchange                                                                                                    | A Order History Stock Order                                                    | Hello, ABC01 Log Off Prescription Order Products Profile Accounts Contact Us                                                                                                    |  |  |  |
| New Order                                                                                                    |                                                                                | Back to Orders                                                                                                    |  |  |  |
| Delivery Address Change<br>Simon Smith<br>Street 1 Street 2<br>Big City W1W X1X<br>County Green United Kingdom<br>Ste@healthxchange.com<br>↓ 123456789 ♥ Order Instructions/Detail | Invoice Address                                                                | Prescription Order<br>£83.69 sub Total<br>£0.00 VAT<br>£12.00 Shipping<br>£2.40 VAT on shipping<br><b>£98.09</b> Order Amount<br>¶ 2 Products<br><b>@</b> Weekday Courier (before 9am or 10am) <b></b><br>Free delivery on obagi products with total £600 or more. |  |  |  |
| Developer                                                                                                    | Order Detail in the second second                                              | Complete                                                                                                    |  |  |  |
| Froducts     Clear Filter     Type to search products     Q                                                                                                    | Patient Summary                                                                |                                                                                                    |  |  |  |
| Categories Click to view products<br>Anaesthesia: Injectable<br>Anaesthesia: Topical                                                                                               | Current Patient<br>Anon Smith                                                  | + Add New Patient Price Quantity Amount                                                                                                    |  |  |  |
| Antibiotics Cannulas, Needles & Sutures                                                                                                    | Botox 1 X 50 unit vial (POM)     SKU: BOT050ALL02 Dosage instruction           | £76.01 £76.01 ¥                                                                                                    |  |  |  |
| Clinic Consumables                                                                                                    | Aciclovir 400 mg tablets (56) (POM)<br>SKU: ACI400AAH56 Dosage instruction     | £7.68 1 £7.68 🗙                                                                                                    |  |  |  |
| Dr Levy Switzerland<br>Dressings & Tapes<br>Fillers: Emervel                                                                                                    |                                                                                | Patient 2 £83.69<br>Total:                                                                                                    |  |  |  |
| Products are listed here<br>categories. You can se<br>products by name or s<br>Clicking on a category<br>listing. At any point clic                                                | e in Click on arch for many yo tock code.<br>Will load that back to later time | the quantity to adjust how<br>ou order.<br>In plete to move to the payment<br>or save your order to complete at a                                                                                                    |  |  |  |
| categories to see the fi<br>listing.                                                                                                    | ull category Olick here<br>instructic                                          | e to add specific dosage<br>ons for the patient                                                                                                    |  |  |  |

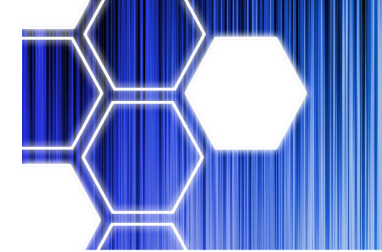

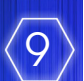

#### Setting Startec

Create a Stock Order

Creating a stock order is even simplier with the Healthxchange e-pharmacy. A Stock order can be a combination of any products with less restrictions on quantity that can be ordered. A stock order can contain POM's and therefore would need signing by a prescriber.

Creating a stock order is done in exactly the same way as you would create a prescription order, just without selecting a patient name.

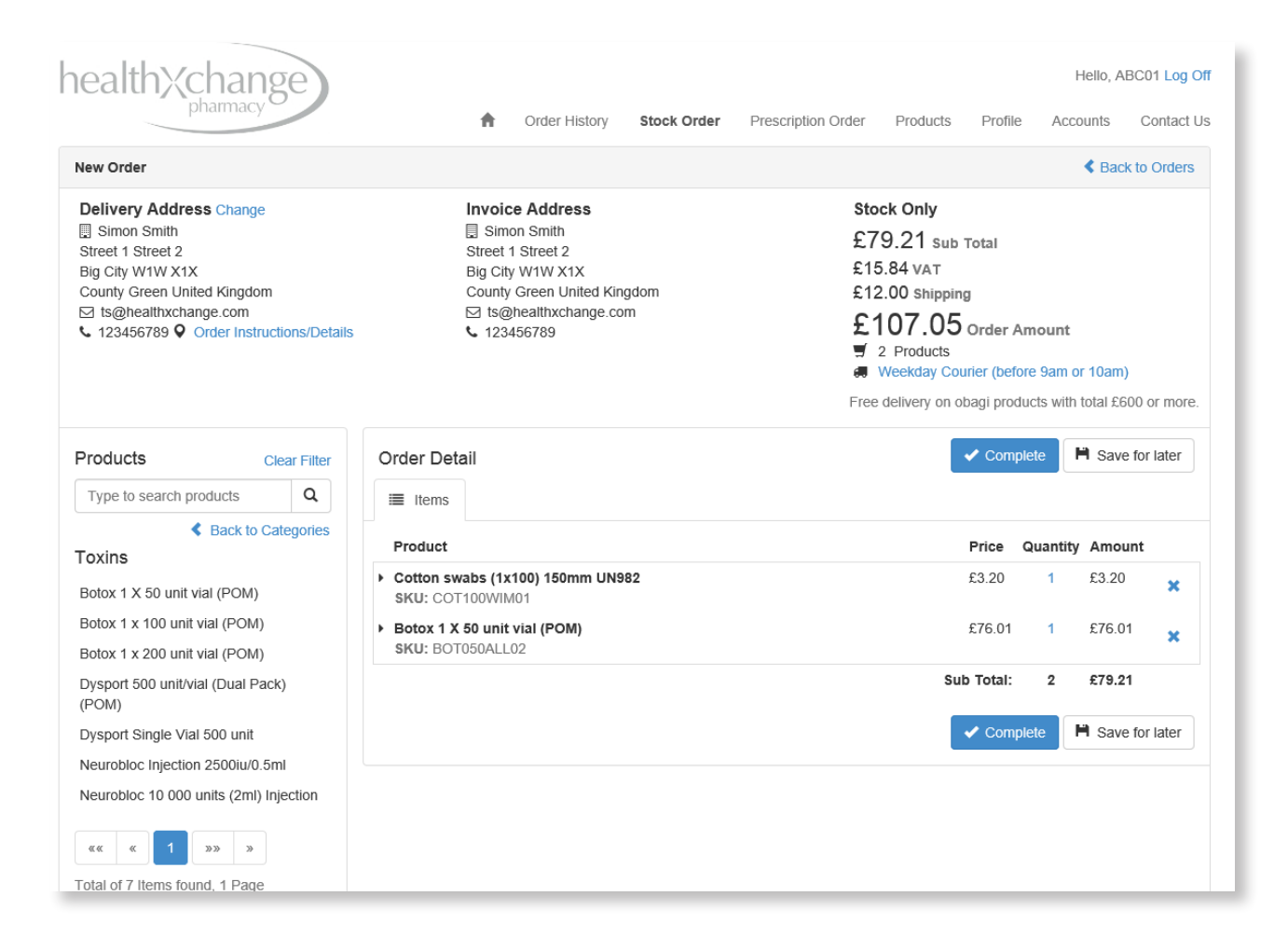

Once you have completed an order you can click on complete to be taken to the signing and payment options.

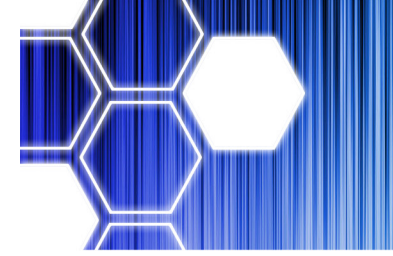

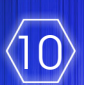

#### Getting Started

Completing or Signing an Order

When you are ready to complete the order click on complete.

| Products                                 | Clear Filter | Order Detail                                                                   | ✓ Complete              |
|------------------------------------------|--------------|--------------------------------------------------------------------------------|-------------------------|
| Type to search products                  | ٩            | i≣ Items                                                                       |                         |
| Back to C<br>Toxins                      | ategories    | Product                                                                        | Price Quantity Amount   |
| Botox 1 X 50 unit vial (POM)             |              | <ul> <li>Cotton swabs (1x100) 150mm UN982</li> <li>SKU: COT100WIM01</li> </ul> | £3.20 1 £3.20 🗙         |
| Botox 1 x 100 unit vial (POM)            |              | <ul> <li>Botox 1 X 50 unit vial (POM)</li> </ul>                               | £76.01 1 £76.01 🗙       |
| Botox 1 x 200 unit vial (POM)            |              | SKU: BOT050ALL02                                                               |                         |
| Dysport 500 unit/vial (Dual Par<br>(POM) | ck)          |                                                                                | Sub Total: 2 £79.21     |
| Dysport Single Vial 500 unit             |              |                                                                                | Complete Save for later |
| Neurobloc Injection 2500iu/0.5           | iml          |                                                                                |                         |

If your order is a Prescription Order or a Stock Order with Prescription items you will be asked to sign your order. You can enter your username and password if you are a Prescriber on the account or choose a Prescriber who will receive an email notification informing them an order awaits their signature.

| Prescription Sign Required                                                                                                    | ×                                                                                             |
|----------------------------------------------------------------------------------------------------|-----------------------------------------------------------------------------------------------|
| Selected order/s have products which required addition<br>provide your credentials if you have signing rights or en<br>prescriber such products. | al permissions to order, please<br>ter details of Prescriber who can                          |
| L username or email                                                                                                    | iu<br>I                                                                                       |
| password                                                                                                    |                                                                                               |
| Sign Now<br>OR                                                                                                    | ts<br>C                                                                                       |
| Selecte a presccriber to request for signature                                                                                                   |                                                                                               |
| Simon Smith (Primary)                                                                                                    |                                                                                               |
| Cotton swabs (1x100) 150mm UN982                                                                                                    |                                                                                               |
| in the account select a user with Prescriber rights to send them a notification email requesting their signature.                                | If you are a Prescriper on the account enter your username a password here to sign your order |

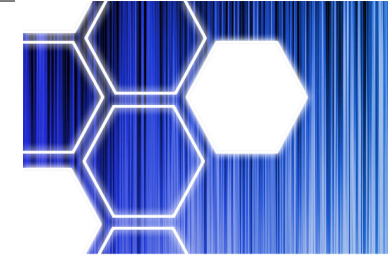

-----

## Healthxchange e-pharmacy User Guidelines

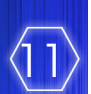

### **Getting Started**

Payment Options

Once you have completed an order you will then be asked for payment. The Healthxchange e-pharmacy accepts all major credit and debit cards.

| Cho  | ose Payment Option                                                          | ×     |
|------|-----------------------------------------------------------------------------|-------|
|      | Credit Cards                                                                |       |
| Payu | using your credit card, you won't be charged until order is approved by us. |       |
| ۲    | Pay with new credit card                                                    | 51    |
| et   | Pay Now Close                                                               | oduct |

If you haven't paid before using a credit card click on this option. If you have used a previous credit card it will be listed here and you can choose it from a drop down list.

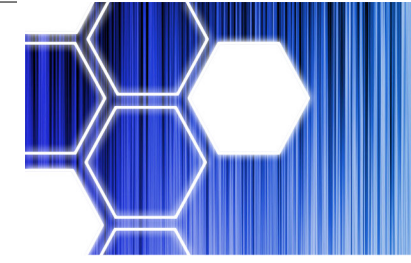

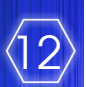

#### Administering your accour

Your Account Overview

Once Logged into your account you have 3 main areas the first you will see will be your Order History;

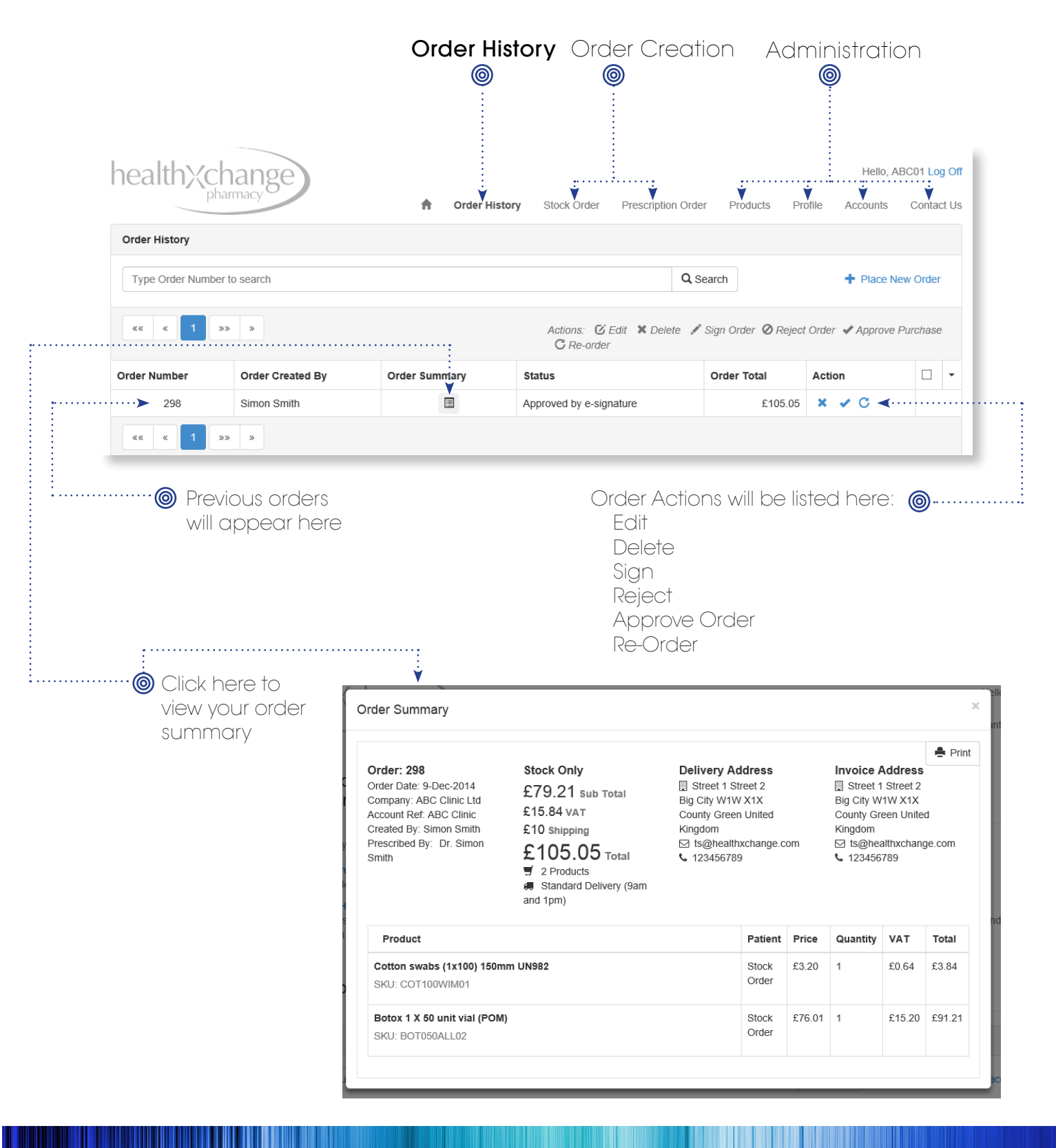

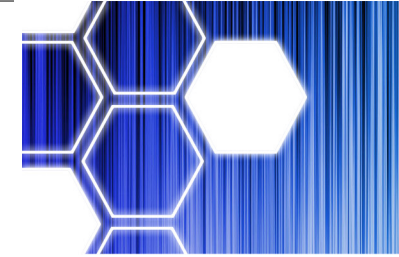

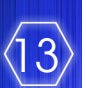

### Administering your Account

Signing a Prescription Order When Requested

If your prescriber is part of a larger clinic team you may receive an email notification asking you to sign a Prescription order that has been created by another member of staff.

Follow the instructions on the email you recieve to log in and then navigate to Order History.

|                                                           |                                                                                                    | n Orde                                                                                     | er History Stock Order Preso                                                                                                    | ription Order Prod                                                                                | ucts                                     | Profile    | Accounts      | Co      | onta       |
|-----------------------------------------------------------|----------------------------------------------------------------------------------------------------|--------------------------------------------------------------------------------------------|----------------------------------------------------------------------------------------------------|---------------------------------------------------------------------------------------------------|------------------------------------------|------------|---------------|---------|------------|
| Order History                                             |                                                                                                    |                                                                                            |                                                                                                    |                                                                                                   |                                          |            |               |         |            |
| Type Order Num                                            | ber to search                                                                                                    |                                                                                            |                                                                                                    | Q Search                                                                                          |                                          |            | + Place       | New Or  | rde        |
| «« « 1                                                    | »» »                                                                                                    |                                                                                            | Actions: 🖸 Edit 🗱<br>C Re-order                                                                                                    | Delete 📝 Sign Orde                                                                                | r Ø Reje                                 | ect Orde   | er 🖋 Approv   | e Purch | has        |
| Order Number                                              | Order Created By                                                                                                    | Order Summary                                                                              | Status                                                                                                    | Order Total                                                                                       | Action                                   | 1          |               |         |            |
| ····▶ 299                                                 | Simon Smith                                                                                                    |                                                                                            | New                                                                                                    | £176.68                                                                                           | Ø 1                                      | • /        | Ø C ∢··       | ····· [ |            |
| 298                                                       | Simon Smith                                                                                                    |                                                                                            | Approved by e-signature                                                                                                    | £105.05                                                                                           | ×                                        | C V        |               |         |            |
|                                                           | ne email that in<br>bout the order<br>ontained an or<br>ne order here.                                                    | formed you<br>awaiting signin<br>der number. Lc                                            | As a<br>ng seve<br>pocate                                                                                                    | prescriber<br>ral actions;<br>Edit the or<br>Delete the                                           | you d<br>rder<br>e ord                   | can<br>er  | perforr       | m 🔘     | <b>)</b> . |
| When you pop-up.                                          | he email that in<br>bout the order<br>ontained an or<br>he order here.<br>bu click Sign Ord<br>Enter your deto            | formed you<br>awaiting signin<br>der number. Lc<br>der you will see<br>ails click Sign ar  | As a seven a had the                                                                                                    | prescriber<br>ral actions;<br>Edit the or<br>Delete the<br>Sign the C                             | you (<br>rder<br>e ord<br>)rder          | er         | perforr       | m 🎯     | <b>)</b> . |
| When you order is a                                       | ne email that in<br>bout the order<br>ontained an or<br>ne order here.<br>Du click Sign Or<br>Enter your deta<br>complete | iformed you<br>awaiting signin<br>der number. Lo<br>der you will see<br>ails click Sign ar | As a seven and the                                                                                                    | prescriber<br>ral actions;<br>Edit the or<br>Delete the<br>Sign the C<br>Reject the               | you d<br>rder<br>e ord<br>Drder<br>e Ord | er         | perforr       | n 🎯     |            |
| <ul> <li>When you pop-up.</li> <li>order is of</li> </ul> | ne email that in<br>bout the order<br>ontained an or<br>ne order here.<br>Du click Sign Or<br>Enter your det<br>complete  | formed you<br>awaiting signin<br>der number. Lo<br>der you will see<br>ails click Sign ar  | As a seven a had the a had the a had | prescriber<br>ral actions;<br>Edit the or<br>Delete the<br>Sign the C<br>Reject the<br>Re-Order t | you c<br>rder<br>e ord<br>Drder<br>e Ord | er<br>Drde | perforr<br>•r | m 🎯     | <b>)</b> . |

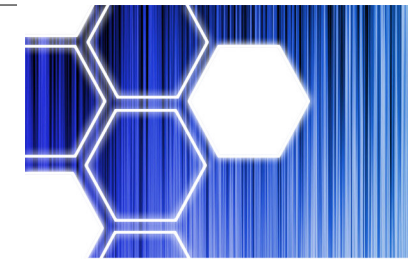

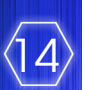

#### Administering your account

Your account overview ~ Profile

Clicking on Profile in the main menu will display the various settings and information contained in your account.

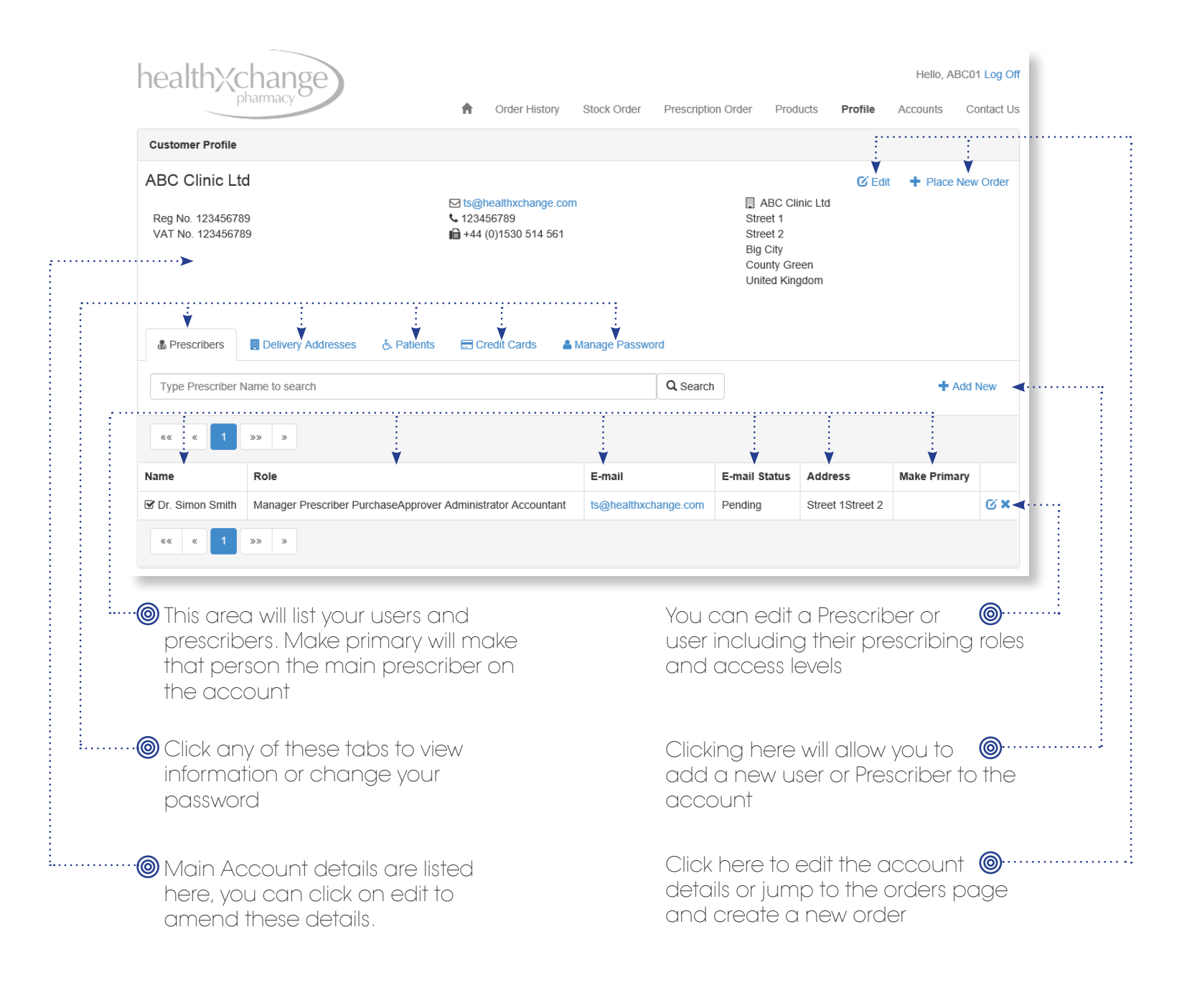

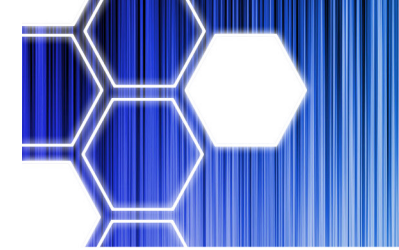

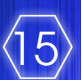

### Payment and Delivery

Payment Options

Card Payments

Paying with a Credit Card is simple and easy. We don't charge a fee for card payments and your details will always be kept secure and confidential. Your card details are held within your account but we will only ever show the last 4 digits and the expiry date - all other details are kept confidential.

| health; change                     |                                                                                                    |             |       |                                                                            |                                          | Hello, DON | 1AIN\tim | Log Off |
|------------------------------------|----------------------------------------------------------------------------------------------------|-------------|-------|----------------------------------------------------------------------------|------------------------------------------|------------|----------|---------|
| preimey                            |                                                                                                    | A Orde      | ers P | roducts                                                                    | Categories                               | Customers  | Setup    | Sage    |
| Customer Details                   |                                                                                                    |             |       |                                                                            |                                          | < Back     | to Custo | mers    |
| Mich Shaw<br>Sole Trader           | <ul> <li>✓ orders@healthxchange.com</li> <li>✓ 07911715799</li> <li>▲ +44 (0)1530 514 561</li> </ul> |             |       | Mich S<br>Top Flat, I<br>La Vrangu<br>St Peter F<br>Guernsey<br>United Kir | ihaw<br>Nova Vida<br>Je<br>Port<br>ngdom | ✓ Appro    | ve C     | ğ Edit  |
| & Prescribers 🥲 Order History 📘 De | livery Addresses & Patients 🖉 Notes                                                                  | Credit Card | s 🤊   | Events                                                                     | Count D                                  | etails     |          |         |
| Type CreditCard No to search       |                                                                                                    | Q Searc     | :h    |                                                                            |                                          |            |          |         |
| «« « 1 »» »                        |                                                                                                    |             |       |                                                                            |                                          |            |          |         |
| Card Type                          | CreditCard No                                                                                        |             |       | Expiry [                                                                   | Date                                     |            |          |         |
| VISA                               | **** **** **** 0006                                                                                  |             |       | 0619                                                                       |                                          |            |          |         |
| «« « <b>1</b> »» »                 |                                                                                                    |             |       |                                                                            |                                          |            |          |         |

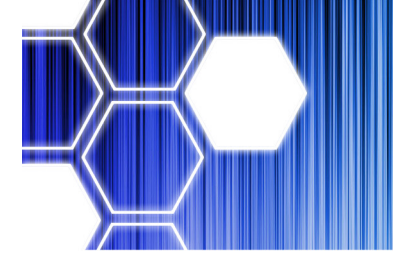

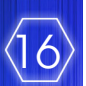

### Payment and Delivery

Delivery Options

You have several delivery options available to choose from. The table below gives an overview of these options.

| Delivery Option                              | Cost |
|----------------------------------------------|------|
| Standard Delivery (9am and 1pm)              | £10  |
| Saturday Royal Mail delivery (9am and 1pm)   | £17  |
| Saturday Royal Mail delivery (before 9am)    | £27  |
| Weekday Courier (before 9am)                 | £12  |
| Weekday Courier (before 10am)                | £12  |
| Saturday Courier (9am and 12noon)            | £23  |
| Saturday Courier (before 9am)                | £37  |
| Pay and collect (London and Manchester)      | £O   |
| Same Day (London and Manchester on Weekdays) | £??  |

Additional Details

\*\*Please be aware that some products are classed as Cold Chain Items. We advise that such items are delivered Monday-Friday to avoid missed deliveries and spoiled stock.

If an order contains over  $\pounds600~^{\text{(INC VAT)}}$  of Obagi delivery is FREE If an order contains Botox shipping is  $\pounds4.98$  If an order contains Dr LEVY shipping is  $\pounds15.00$ 

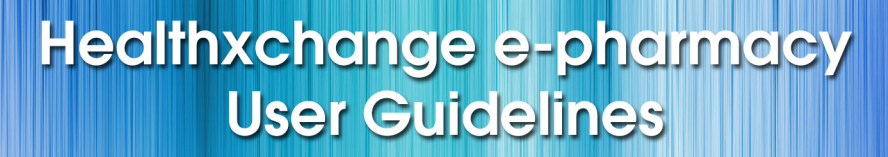

# $\langle 17 \rangle$

### Additional Functionality

Order History

Once logged into your account you can click on the Order History tab at anytime to view, re-order or check the status of an order you have made.

| ealth>                   | change                                                 |                                   | A Order History                      | Stock Order Presc  | ription Order Pr                                              | Hello, KSet                                                            | bire2 Log C<br>Contact L |
|--------------------------|--------------------------------------------------------|-----------------------------------|--------------------------------------|--------------------|---------------------------------------------------------------|------------------------------------------------------------------------|--------------------------|
| Order History            |                                                        |                                   |                                      |                    |                                                               |                                                                        |                          |
| Type Order N             | umber to search                                        |                                   |                                      | Q Sea              | rch                                                           | Place Net                                                              | w Order                  |
|                          |                                                        | Ŀ                                 | Actions:<br>C Re-order               | Edit 🗶 Delete 📝 Si | gn Order <i> Reject</i>                                       | t Order 🕜 Approve P                                                    | Purchase                 |
| order Number             | Order Created By                                       | Order Summary                     | Status                               | Next Step          | Order Total                                                   | Action                                                                 | -                        |
| 355                      | Katie Sebire                                           |                                   | Prescription approved by e-signature | OrderSigned        | £96.19                                                        | × • C                                                                  |                          |
| 351                      | Katie Sebire                                           |                                   | Prescription approved by e-signature | OrderSigned        | £1381.58                                                      | × v C                                                                  |                          |
| Sta<br>the<br>orc<br>Nex | tus: This will<br>current sto<br>ler.<br>kt Step: This | show you<br>tus of an<br>lets you |                                      | C                  | is is closed<br>Re-Order<br>re-order<br>When yo<br>this all p | and paid for<br>er. You can<br>r any orde<br>ou click or<br>prices are | r)<br>r.<br>D            |
| is ir<br>if yo<br>act    | the order p<br>ou need to<br>ion                       | process or<br>take any            |                                      | ~                  | Approve<br>here to<br>order.                                  | a in the o<br>atically<br>e order. Cl<br>approve c                     | ick<br>an                |
| You<br>Orc<br>tim        | u can acce:<br>der History c<br>e by clicking          | ss your<br>It any<br>g here       |                                      | Ø                  | Edit Orc<br>edit an<br>as long<br>hasn't k<br>and ap          | der: You co<br>order here<br>as the oro<br>peen paid<br>proved.        | an<br>e<br>der<br>for    |

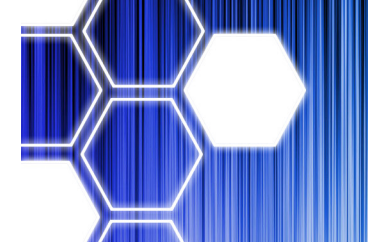

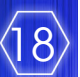

### **Email Notifications**

As the scurity of your user accounts and patient details are of the upmost importance the site has been designed to keep you informed of order progress and account changes via email. If you are set up as an account adminstrator you will receive emails notifying you of any change to the online account.

If you are set up as a Prescriber, a Purchase Approver or if you are a sole trader and perform all these roles you will receive emails giving you instructions and confirmations of what you need to do.

The table below outlines the emails the system sends and when you would receive them.

| email notifications from the Healthxchange e-pharmacy |                                                                                            |                                                                                                    |
|-------------------------------------------------------|--------------------------------------------------------------------------------------------|----------------------------------------------------------------------------------------------------|
| email Subject                                         | Received when                                                                              | received by                                                                                                    |
| Welcome to Healthxchange online<br>ordering           | You create an account                                                                      | The contact who sets up an account                                                                                  |
| Confirm your email address                            | You are set up as a Prescriber                                                             | The Prescriber to verify the email is associated with a genuine prescriber                                          |
| Healthxchange online ordering details                 | You are added as a Prescriber                                                              | The Prescriber                                                                                                    |
| Healthxchange online ordering details                 | You are approved, by Customer<br>Services as a Prescriber                                  | The Prescriber                                                                                                    |
| Your request for new password                         | You re-set or request a new<br>password                                                    | Any user who requests to change their password                                                                      |
| Order Notification                                    | You create an order online                                                                 | The order creator                                                                                                   |
| Order awaiting approval                               | An order is awaiting your<br>approval                                                      | The main prescriber on the account                                                                                  |
| Order approved by prescriber                          | A prescriber signs an order                                                                | The order creator informing them their<br>order has been signed by the prescriber                                   |
| Order signed                                          | When a presecriber signs an<br>order                                                       | The Prescriber who signed the order. This<br>is notify a prescriber that an order has<br>been signed in their name. |
| Payment failed for your order                         | A payment fails                                                                            | The creator of the order                                                                                            |
| Payment processed Successfully                        | A payment is successfully made                                                             | The creator of the order                                                                                            |
| Account Password changed                              | When a prescribers password is changed by Customer Services                                | The prescriber on the account                                                                                       |
| Your account details have been changed                | A Prescribers details are changed                                                          | The prescriber on the account                                                                                       |
| Prescriber needs re-verification                      | The prescribers details are<br>amended and need to be<br>confirmed                         | The prescriber on the account                                                                                       |
| Order approved                                        | An order is approved by a<br>purchase approver on the ac-<br>count (if role is being used) | The order creator, informing them their purchase approver has approved the order                                    |